## **MODECOM VOLCANO LANPARTY RGB**

System requirements PC compatible with Windows OS USB port

Setup Connect the keyboard to your PC. Download drivers from MODECOM website and open setup file.

## Software installation

| Język inst | alacji                                       |                   |                | $\times$    |                  |          |        |    |
|------------|----------------------------------------------|-------------------|----------------|-------------|------------------|----------|--------|----|
|            | Wybierz język uży                            | /wany podczas i   | nstalacji:     |             |                  |          |        |    |
|            | English                                      |                   |                |             |                  |          |        |    |
|            | [                                            | ОК                | Anuluj         |             |                  |          |        |    |
| 😵 Setup    | - Lanparty RGB                               | Driver            |                |             |                  | _        |        | ×  |
| Selec<br>W | <b>t Destination Lo</b><br>here should Lanpa | rty RGB Driver b  | e installed?   |             |                  |          | l<br>® | J  |
| 1          | Setup will ins                               | tall Lanparty RG  | B Driver into  | the follo   | wing folder.     |          |        |    |
| То         | o continue, click Ne                         | xt. If you would  | l like to sele | ct a differ | rent folder, cli | ck Brows | se.    |    |
| C:         | :\Program Files (x8                          | 86)\Lanparty RG   | B Driver       |             |                  | Bro      | wse    |    |
|            |                                              |                   |                |             |                  |          |        |    |
|            |                                              |                   |                |             |                  |          |        |    |
|            |                                              |                   |                |             |                  |          |        |    |
|            |                                              |                   |                |             |                  |          |        |    |
| At         | least 13,1 MB of f                           | ree disk space is | required.      |             |                  |          |        |    |
|            |                                              |                   |                |             | Next             | >        | Cance  | el |

| 💟 Setup - Lanparty RGB Driver                                                                      | _          |         | ×     |
|----------------------------------------------------------------------------------------------------|------------|---------|-------|
| Select Additional Tasks<br>Which additional tasks should be performed?                             |            |         |       |
| Select the additional tasks you would like Setup to perform while ins RGB Driver, then click Next. | talling La | anparty |       |
| Additional shortcuts:                                                                              |            |         |       |
| ✓ Create a desktop shortcut                                                                        |            |         |       |
|                                                                                                    |            |         |       |
|                                                                                                    |            |         |       |
|                                                                                                    |            |         |       |
|                                                                                                    |            |         |       |
|                                                                                                    |            |         |       |
|                                                                                                    |            |         |       |
|                                                                                                    |            |         |       |
|                                                                                                    |            |         |       |
| < Back Net                                                                                         | xt >       | Ca      | incel |

| Setup - Lanparty RGB Driver -                                                                                                    |         | X      |
|----------------------------------------------------------------------------------------------------|---------|--------|
| Ready to Install<br>Setup is now ready to begin installing Lanparty RGB Driver on your compo                                                   | ıter.   |        |
| Click Install to continue with the installation, or click Back if you want to re<br>change any settings.                                       | view or |        |
| Destination location:<br>C:\Program Files (x86)\Lanparty RGB Driver<br>Additional tasks:<br>Additional shortcuts:<br>Create a desktop shortcut | 2       | ~      |
| < Back Install                                                                                                    |         | Cancel |

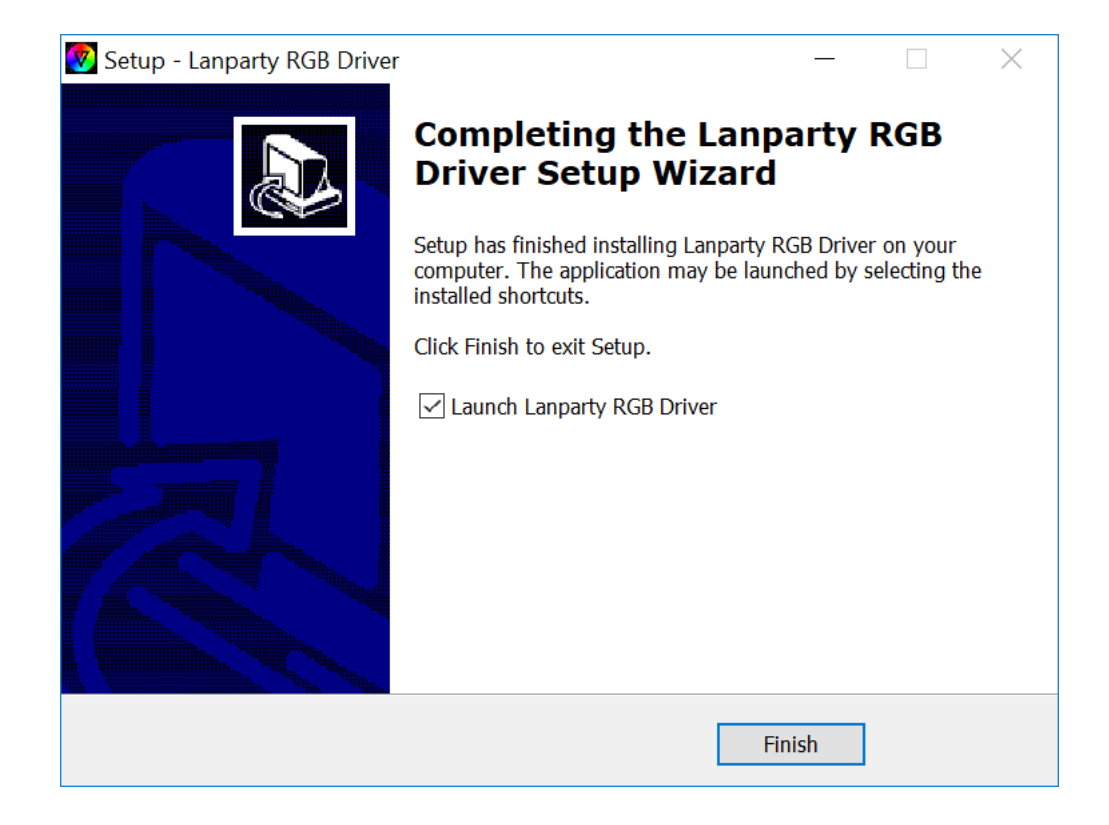

## Macro recording

You can assign various functions to all keys.

| Profile1        | 77                                                                                                    | <b>7</b>                 |
|-----------------|----------------------------------------------------------------------------------------------------|--------------------------|
| Profile2        | V                                                                                                    |                          |
| Profile3        |                                                                                                    |                          |
|                 |                                                                                                    |                          |
| Macro           | ESE FI FZ F3 F4 F5 F6 F7 F8 F9 F10 F11 F12 P5 S. T                                                                                                    | 2B<br>♦                  |
| ■ Ligh          | TI 20 30 43 5% 6A 72 B+ 51 0 - 6 + 6+ 10 HU UU<br>B 0 W E R T Y U I 0 P (( 33 1 ) 10 UU<br>A 5 5 F G H U K L 11 T + 10 VOLEAND<br>A 2 X C Y B N M C > 77 A 6<br>CTRC # ALT FN 6 CTRL 4 6 | 10<br>33<br>39<br>3<br>3 |
|                 | USB Report                                                                                                    |                          |
| Restore Default | ● 125Hz ● 250Hz ● 500Hz ● 1000Hz                                                                                                    |                          |
|                 | OK Car                                                                                                    | ncel Apply               |

Click "Single key" in order to change its function.

| Profile1        |                                                         | 77                                                                                     |    |
|-----------------|---------------------------------------------------------|----------------------------------------------------------------------------------------|----|
| Profile2        |                                                         |                                                                                        |    |
| Profile3        |                                                         |                                                                                        |    |
| Macro           | 555 FJ F2 F3 F4 F3 F6 F7<br>75 V13 26 38 V3 57 GA 76 80 | FB F9 F10 F11 F12 FP5 5L P9<br>B + 0 F1 F12 F12 F15 5L P9<br>D1 01 - 1 + 1 + 1 H14 F12 |    |
| Ligh            |                                                         |                                                                                        | ດ  |
|                 | Single key<br>Macro setting                             | Please input a single                                                                  |    |
|                 | Multimedia                                              |                                                                                        |    |
|                 | USB Report                                              |                                                                                        |    |
| Restore Default | ● 125Hz ○ 250Hz ○ 5                                     | OK Cance                                                                               | el |
|                 |                                                         |                                                                                        |    |

Click "Macro setting" to record macro.

| Profile1<br>Profile2<br>Profile3 |                                                                                        |                                        |    |
|----------------------------------|----------------------------------------------------------------------------------------|----------------------------------------|----|
| Macro<br>Ligh                    | ESC FI F2 F3 F4 F5 F6 F6<br>W F Key<br>A Z X Single key<br>Macro setting<br>Multimedia | Macro<br>Uptop<br>Up<br>Down<br>Bottom |    |
| Restore Default                  | USB Report<br>• 125Нz • 250Нz (                                                        | OK Cancel<br>OK Cancel                 | İy |

If you want to record macro, click "+", then click "Record" and click the combination you want to assign, e.g. "Shift+A+Z", then click "Stop Recording" to conclude macro recording.

Enter a given number in "Record DelayCycles" in order to determine the number of cycles for macro execution, then confirm with "OK".

| Profile1                        |                                                                                                    |                                                                                                    | /             |
|---------------------------------|----------------------------------------------------------------------------------------------------|----------------------------------------------------------------------------------------------------|---------------|
| Profile2                        |                                                                                                    |                                                                                                    |               |
| Profile3                        |                                                                                                    |                                                                                                    |               |
| Macro                           | 555 FJ FZ F3 F4 F5 F6                                                                                            | F7 F8 F9 F10 F11 F12 F15 SL P<br>M B € 0 F1 F12 F12 F12 F12 F15 SL P<br>M B F1 F12 F12 F15 SL P<br>M B F1 F15 F12 F12 F15 SL P | <u>د</u>      |
| Eligh                           |                                                                                                    |                                                                                                    | <u> </u>      |
|                                 | Single key                                                                                                    | Macro Macro1 ~<br>Uptop Keys Act Delay(                                                                                        | + -<br>Record |
|                                 | Macro setting                                                                                                    | Up                                                                                                    | Delete        |
|                                 | Multimedia                                                                                                    | Down                                                                                                    | Clear         |
|                                 | USB Report                                                                                                    | Bottom                                                                                                    |               |
| Restore Default                 | <mark>●</mark> 125Нz ●250Нz ●5                                                                                   | Record DelayCvcles                                                                                                    |               |
| fare preserve the second states |                                                                                                    | OK Ca                                                                                                    | ancel         |
|                                 | and the second second second second second second second second second second second second second second second |                                                                                                    |               |

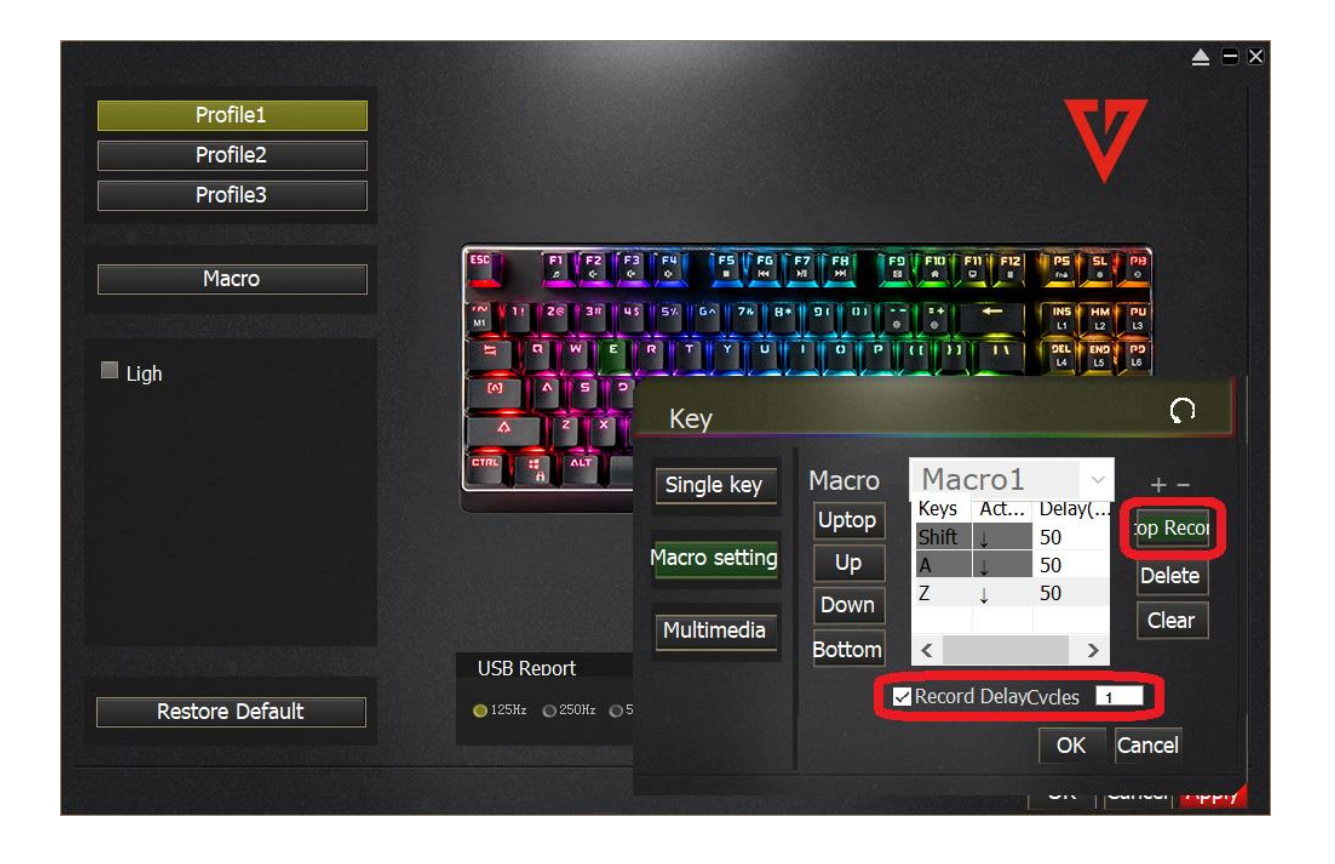

If you want to assign a multimedia function, click "Multimedia" and choose a given function, then confirm with "OK".

| Profile1                                                                                                    |                         | Kev           |                  | 0     |
|----------------------------------------------------------------------------------------------------|-------------------------|---------------|------------------|-------|
| Profile2                                                                                                    |                         |               |                  |       |
| Profile3                                                                                                    |                         | Single key    | Select a Media   |       |
|                                                                                                    |                         |               | Media Player 🛛 🗸 | ·     |
| Macro                                                                                                    | ESC F1 F2 F3            | Macro setting | Media Player     |       |
|                                                                                                    | 10 11 26 3# 45          | Multimedia    | Play/Pause       |       |
| ■ Link                                                                                                    | A A WER                 | Multimedia    | Stop Play        |       |
|                                                                                                    | () () () ()             |               | Prev Track       |       |
|                                                                                                    | A Z X C                 |               | Next Track       | acal  |
|                                                                                                    |                         |               | V-               | ICEI  |
|                                                                                                    |                         |               | Mute             |       |
|                                                                                                    |                         |               | WWW Home         |       |
| 2월 - 44일 - 12일 - 12일 - 12일 - 12일 - 12일 - 12일 - 12일 - 12일 - 12일 - 12일 - 12일 - 12일 - 12일 - 12일 - 12일 - 12일 - 12일<br>- 12일 - 12일 - 12일 - 12일 - 12일 - 12일 - 12일 - 12일 - 12일 - 12일 - 12일 - 12일 - 12일 - 12일 - 12일 - 12일 - 12<br>- 12일 - 12일 - 12일 - 12일 - 12일 - 12일 - 12일 - 12일 - 12일 - 12 |                         |               | WWW Refresh      |       |
|                                                                                                    |                         |               | WWW Stop         |       |
|                                                                                                    | USB Report              |               | WWW Back         |       |
| Restore Default                                                                                                    | ◎ 125Hz ○ 250Hz ○ 500Hz | 2 🔘 1000Hz    | WWW Forward      |       |
|                                                                                                    |                         |               | WWW Favorite     |       |
|                                                                                                    |                         |               | WWW Search       | Apply |
|                                                                                                    |                         |               |                  |       |
|                                                                                                    |                         |               | Mail             |       |
|                                                                                                    |                         |               | Indi             | _     |

If you want to change polling rate for USB interface, choose a given level between 125Hz and 1000Hz in "USB Report" section".

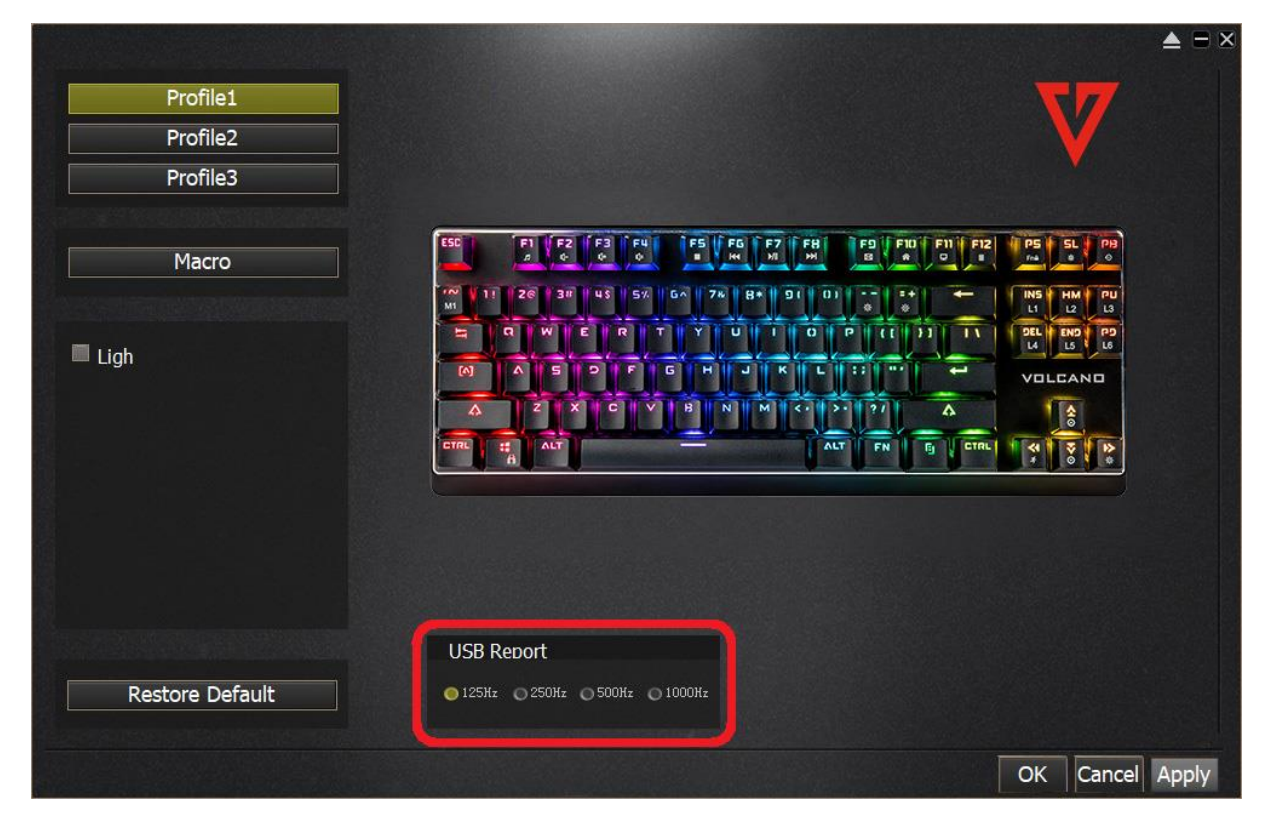

If you want to access the recorded macro, click "Macro", edit macro parameters, then confirm with "OK".

| Profile1<br>Profile2<br>Profile3 |               |                                                                                                    | V                                               |
|----------------------------------|---------------|----------------------------------------------------------------------------------------------------|-------------------------------------------------|
| Macro                            | Macro         |                                                                                                    | PS SL PB                                        |
| Ligh                             | Macro setting | Macro Macro 1 + -<br>Uptop Macro 1 Record<br>Up Down Sottom Clear<br>Bottom Record DelayCycles 1<br>OK Cancel | INS HM PU<br>L1 L2 L3<br>SEL BO TO U<br>VOLCAND |
| Restore Default                  | USB Repo      | ort<br>250Hz500Hz1000Hz                                                                                       |                                                 |
|                                  |               |                                                                                                    | OK Cancel Apply                                 |

If you want to access backlight parameters, click "Light".

| Profile1            | 577                                                   |       |
|---------------------|-------------------------------------------------------|-------|
| Profile2            |                                                       |       |
| Profile3            |                                                       |       |
| Macro               | 550 FI FZ F3 F4 F5 F6 F7 F8 F9 F10 F11 F12 F5 SL P8   |       |
| ☐ Ligh Clouds fly ✓ | $\begin{array}{c ccccccccccccccccccccccccccccccccccc$ |       |
| Speed —             |                                                       |       |
| Color 🔤 🗹 Colourful |                                                       |       |
| Directi 🕅 🕅         |                                                       |       |
|                     | USB Report                                            |       |
| Restore Default     | ● 125Hz ● 250Hz ● 500Hz ● 1000Hz                      |       |
|                     | OK Cancel                                             | Apply |

You can choose one pre-defined mode from the list.

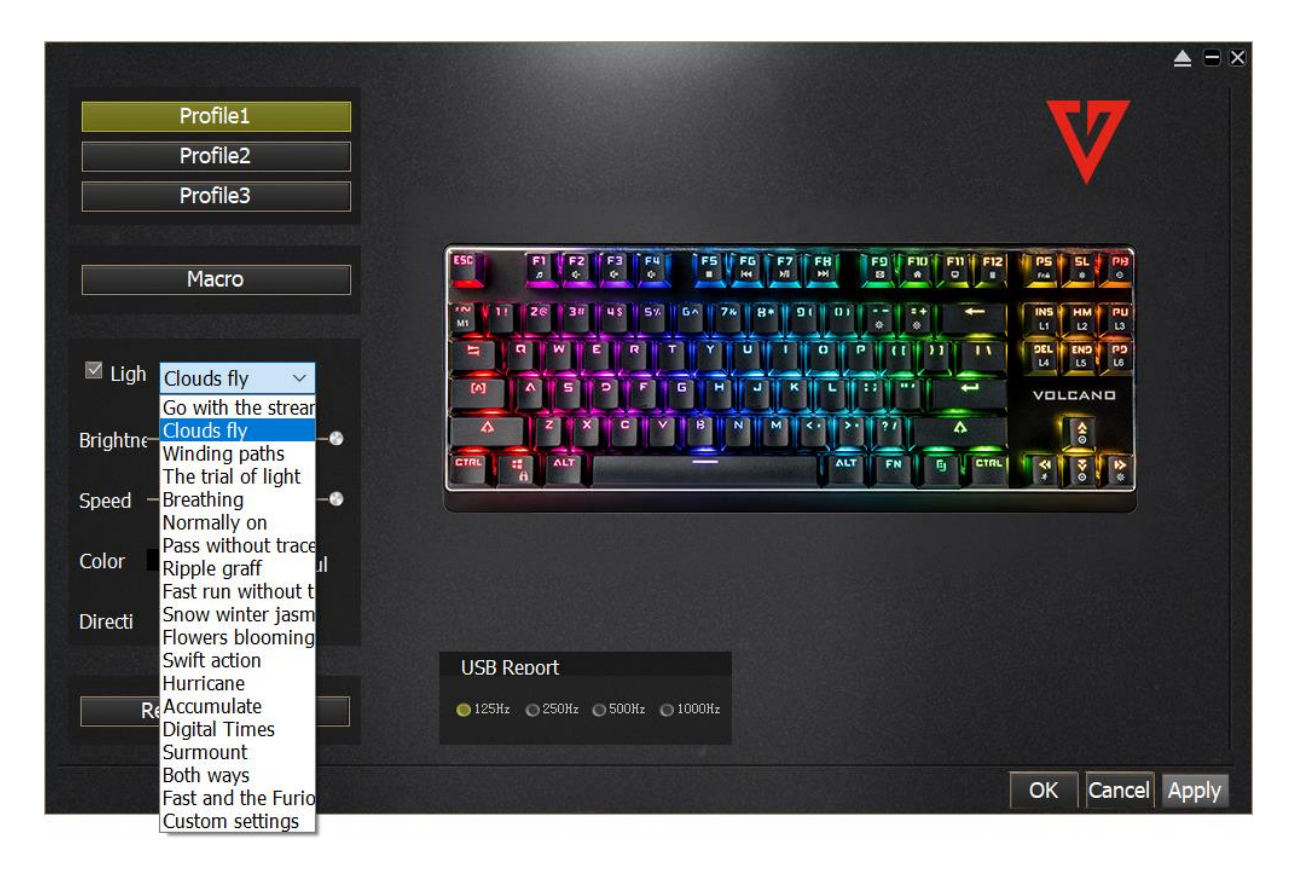

If you want to choose one of the pre-defined backlight modes such as those for FPS, MMO, MOBO and RTS games, choose "Custom settings" from the list, then choose the mode.

|                                                            |                                                                                        | ▲ =  |
|------------------------------------------------------------|----------------------------------------------------------------------------------------|------|
| Profile1                                                   | 277                                                                                    |      |
| Profile2                                                   |                                                                                        |      |
| Profile3                                                   |                                                                                        |      |
|                                                            |                                                                                        |      |
| Macro                                                      | ESC F1 F2 F3 F4 F5 F6 F7 F8 F9 F10 F11 F12 P5 SL P9<br>a 6 6 6 F H H H B a 0 F H 6 6 6 |      |
|                                                            | 100 y 11 26 3# 43 5% 6∧ 7% 8+ 91 01 ±+ ← INS HM PU<br>Mi                               |      |
| ✓ Ligh Clouds fly<br>Go with the stream                    | A S P F G H J K L :: " A VOLCAND                                                       |      |
| Brightne Clouds fly<br>Winding paths<br>The trial of light |                                                                                        |      |
| Speed Breathing                                            |                                                                                        |      |
| Color Ripple graff I<br>Fast run without t                 |                                                                                        |      |
| Directi Snow winter jasm<br>Flowers blooming               |                                                                                        |      |
| Swift action<br>Hurricane                                  | USB Report                                                                             |      |
| ReAccumulate<br>Digital Times                              | ●125Hz ● 250Hz ● 500Hz ● 1000Hz                                                        |      |
| Surmount<br>Both ways<br>Fast and the Eurio                | OK Cancel                                                                              | Appl |
| Custom settings                                            |                                                                                        |      |

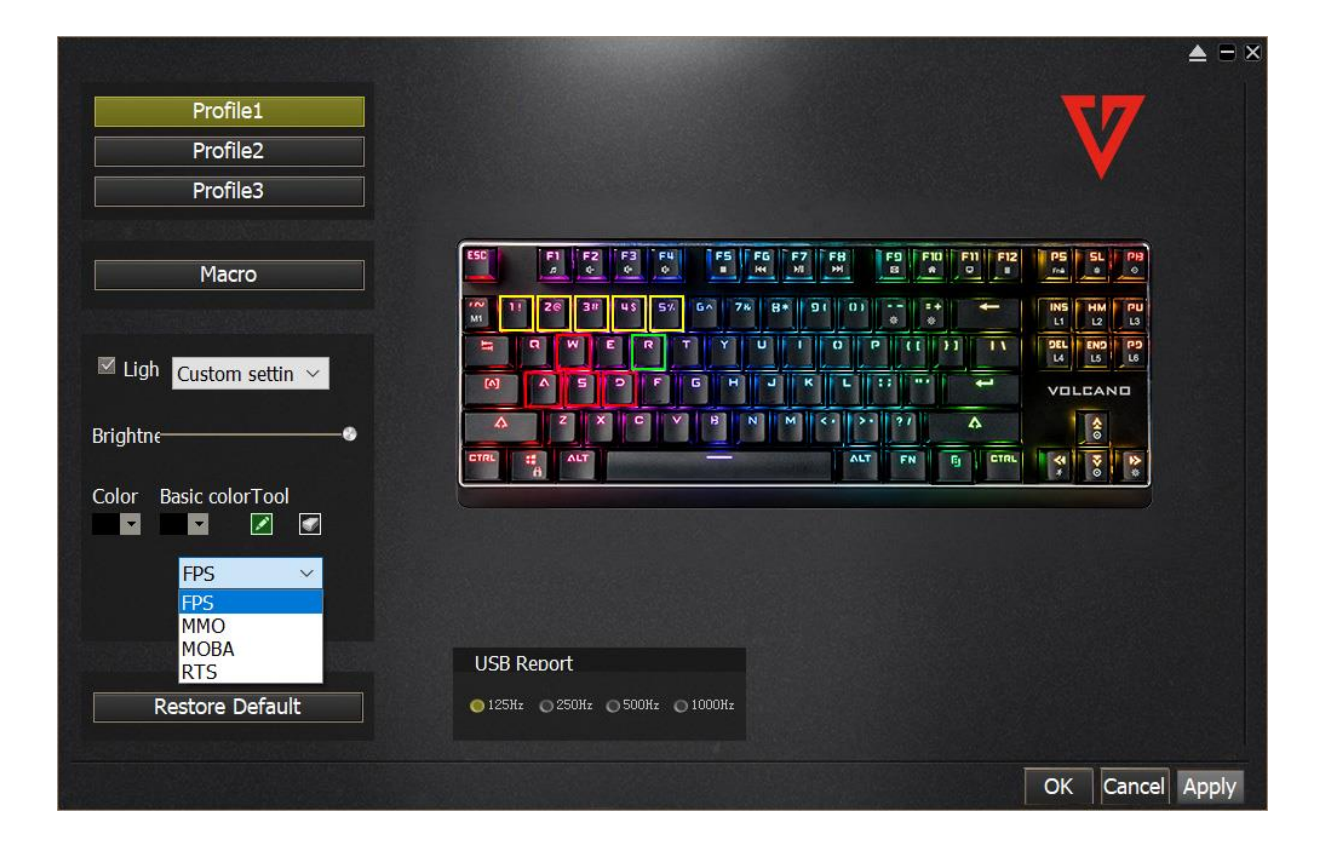

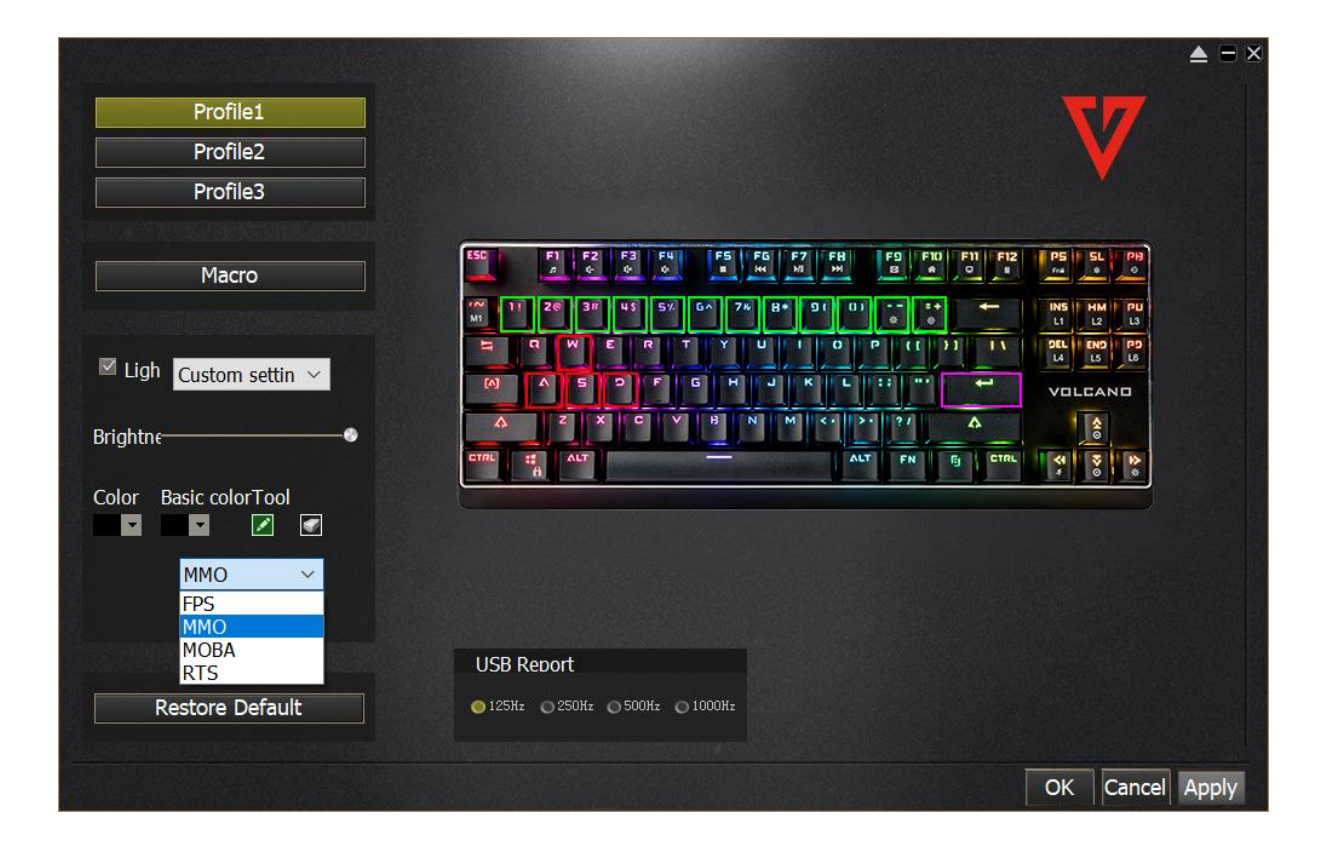

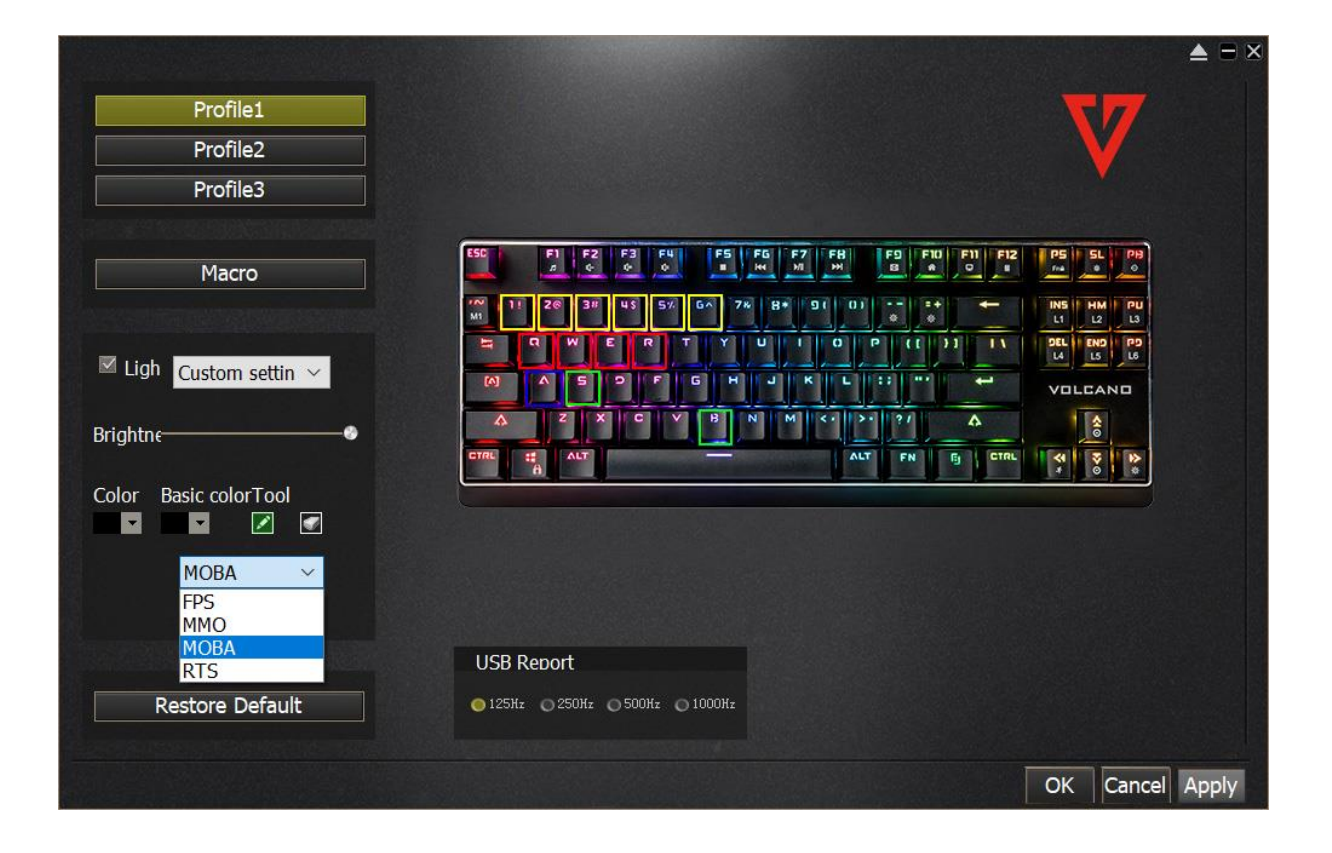

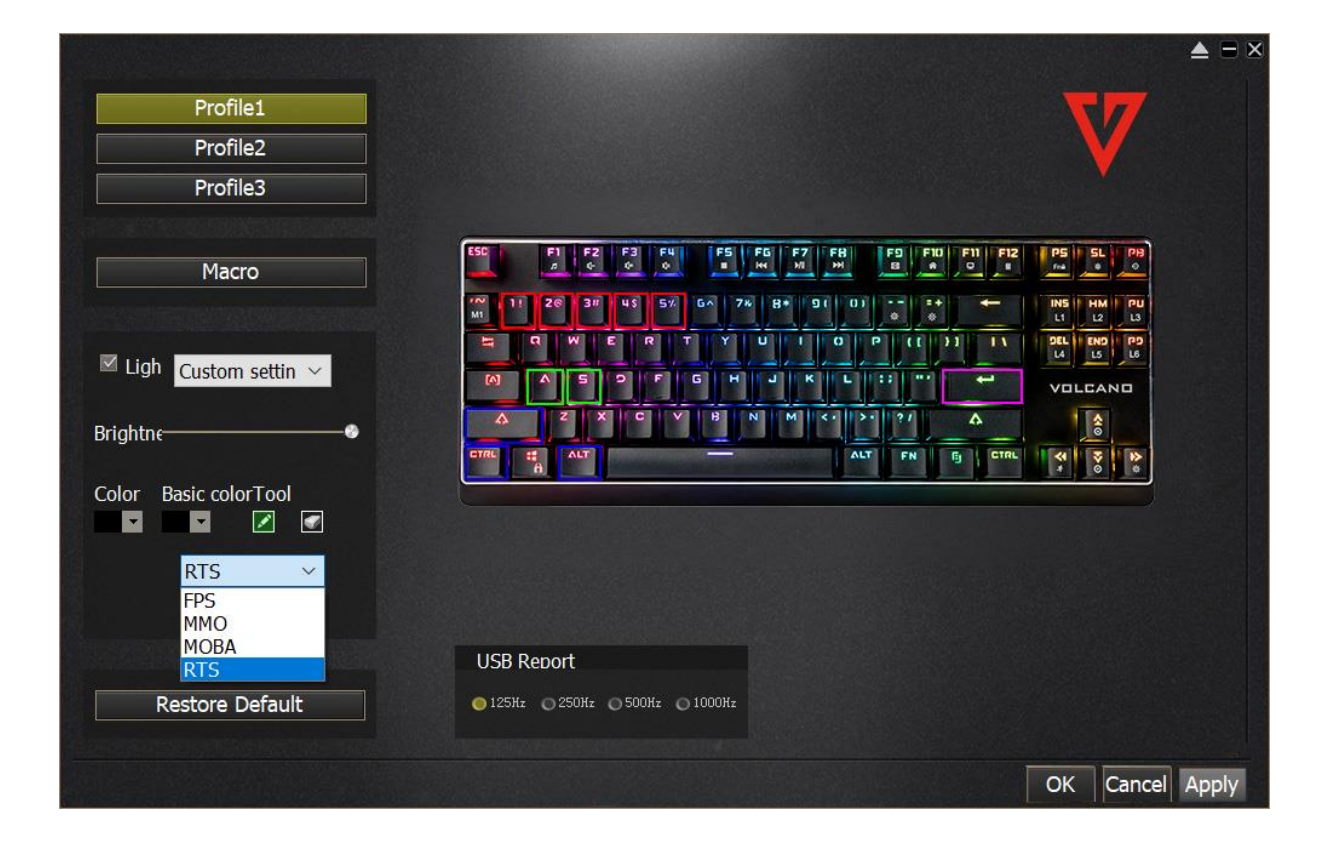

If you want to get back to default settings, click "Restore Default".

|                 |                                                                                                    | ▲ = × |
|-----------------|----------------------------------------------------------------------------------------------------|-------|
| Profile1        | 77                                                                                                    |       |
| Profile2        |                                                                                                    |       |
| Profile3        |                                                                                                    |       |
| Macro<br>Ligh   | SS FIFZ F3 F4 F3 F6 F7 F8 F9 F10 F11 F12 F5 SL F8<br>M F1 F2 F3 F4 F3 F6 F7 F8 F9 F10 F11 F12 F5 SL F8<br>M F1 F2 F3 F4 F5 F6 F7 F8 F9 F10 F11 F12 F5 SL F8<br>M F1 F2 F3 F4 F5 F6 F7 F8 F9 F10 F11 F12 F5 SL F8<br>M F1 F1 F1 F1 F12 F5 SL F8<br>M F1 F1 F1 F12 F5 SL F8<br>M F1 F1 F1 F12 F5 SL F8<br>M F1 F1 F12 F13 F11 F1 F12 F5 SL F8<br>M F1 F1 F12 F13 F11 F1 F12 F5 SL F8<br>M F1 F1 F12 F13 F11 F11 F12 F5 SL F8<br>M F1 F1 F12 F13 F11 F11 F12 F5 SL F8<br>M F1 F1 F12 F13 F11 F11 F12 F5 SL F8<br>M F1 F1 F12 F13 F11 F11 F12 F5 SL F8<br>M F1 F1 F12 F13 F11 F11 F12 F5 SL F8<br>M F1 F1 F12 F13 F11 F11 F12 F5 SL F8<br>M F1 F1 F12 F13 F11 F11 F12 F5 F12 F11 F11 F12 F12 F12 F12 F12 F12 F12 |       |
| Restore Default | USB Report<br>125Hz 0 250Hz 0 500Hz 0 1000Hz                                                                                                    |       |
|                 | OK                                                                                                    | Apply |